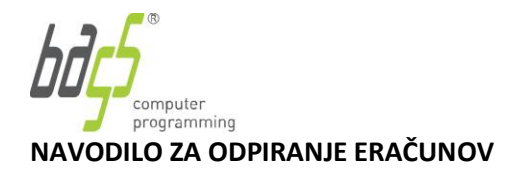

T: +386 3 425 77 77 F: +386 3 425 77 66 info@bass.si

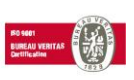

Ker se eračuni ne pošiljajo več kot priloga v elektronskem sporočilu, pač pa kot povezava, bodo prejemniki eračunov, ki so poslani po elektronski pošti, do njih dostopali <u>preko povezave</u> v elektronskem sporočilu.

|                                                                                                    | Mon 01.04.2019 14:30<br>ERacun.info <noreply@eracun.info><br/>eRačun</noreply@eracun.info>                                                                                                    |  |  |  |  |  |  |
|----------------------------------------------------------------------------------------------------|----------------------------------------------------------------------------------------------------|--|--|--|--|--|--|
|                                                                                                    |                                                                                                    |  |  |  |  |  |  |
| io info@ isi                                                                                                    |                                                                                                    |  |  |  |  |  |  |
| Spoštovani,                                                                                                    |                                                                                                    |  |  |  |  |  |  |
| Prejeli ste ra<br>Račun je izo<br>pregledu rač                                                                                                    | Prejeli ste račun št: 9043755<br>Raćun je izdan v dveh oblikah elektronsko podpisanih datotek, v formatu XML in PDF. Datoteka v XML formatu je namenjena uvozu v vaš sistem in kasnejšemu arhiviranju, PDF format pa je namenjen<br>pregledu računa (za pregled priporočamo, da imate nameščen Adobe Reader). |  |  |  |  |  |  |
| Opisani datoteki sta skupaj z morebitnimi dodatnimi priponkami arhivirani v ZIP arhiv, ki ga s klikom na povezavo ERAC 201941 1418841.zip prenesete na svoj računalnik. |                                                                                                    |  |  |  |  |  |  |
| To sporočilo<br>Dodatne inf<br>Z veseljem                                                                                                    | o je ustvarjeno avtomatsko, zato prosimo, da nanj neposredno ne odgovarjate.<br>ormacije lahko dobite na elektronskem naslovu <u>info</u> <u>si</u> ali nas pokličite na telefonsko številko 03 00.<br>vam bomo pomagali in odgovorili na vsa vaša vprašanja.                                                 |  |  |  |  |  |  |

Ko prejemnik klikne na označeno povezavo, se le-ta odziva različno glede na to, kateri je njegov privzeti brskalnik. V nadaljevanju je navodilo za odpiranje eračunov v brskalniku Mozila Firefox, Chrome, Internet Explorer in Edge ter v mobilnih telefonih za operacijski sistem Android in iOS.

## 1. Mozilla Firefox

Ob kliku na povezavo v eračunu, se vam odpre okno, kjer izberete opcijo "Open with" ter nato potrdite izbiro s klikom na gumb "OK".

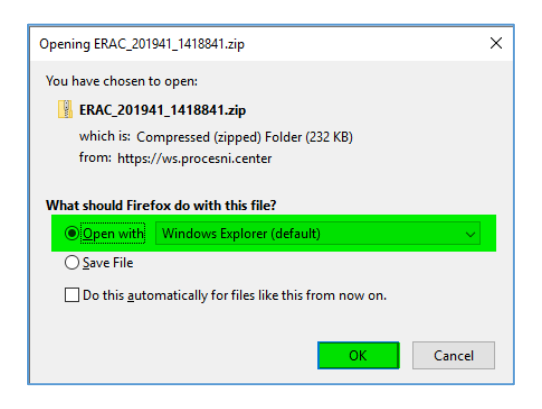

Za tem se vam odpre Raziskovalec, v katerem imate eračun v .xml in .pdf obliki, ki ga lahko shranite na običajno. mesto.

| File Home                                                                                                    | Share | View Compres | ed Folder Tools |                        |                 |          |        |       |                 |
|----------------------------------------------------------------------------------------------------|-------|--------------|-----------------|------------------------|-----------------|----------|--------|-------|-----------------|
| Documents Pictures Desktop<br>Downloads Documents Music<br>Pictures Videos Videos<br>Extract all<br>Extract To |       |              |                 |                        |                 |          |        |       |                 |
| $\leftrightarrow \rightarrow \checkmark \uparrow$                                                              |       |              |                 |                        |                 |          |        |       |                 |
|                                                                                                    | ^     | Name         | ^               | Туре                   | Compressed size | Password | Size   | Ratio | Date modified   |
| 📌 Quick access                                                                                                 |       |              | 1 1 4100 41     | NAL D                  | E KD            | N        | 44.175 | 000/  | 1.04.2010.14.20 |
| E Desktop                                                                                                    | *     | ERAC_20194   | 1_1418841       | XML Document           | ) KB            | NO       | 44 KB  | 89%   | 1.04.2019 14:30 |
| Downloads                                                                                                    | *     | ERAC_20194   | 1_1418841       | Adobe Acrobat Document | 227 KB          | No       | 248 KB | 9%    | 1.04.2019 14:30 |
| 🔮 Documents                                                                                                    | *     |              |                 |                        |                 |          |        |       |                 |
| Pictures                                                                                                    | *     |              |                 |                        |                 |          |        |       |                 |

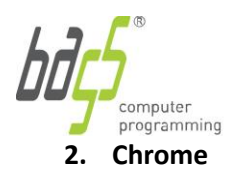

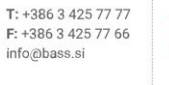

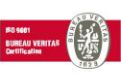

Ob kliku na povezavo v eračunu, se vam odpre brskalnik Chrome, kjer imate v spodnjem levem kotu ikono z enakim nazivom, kot se glasi povezava v mailu (ERAC\_201941....zip). Kliknite na označeno mesto.

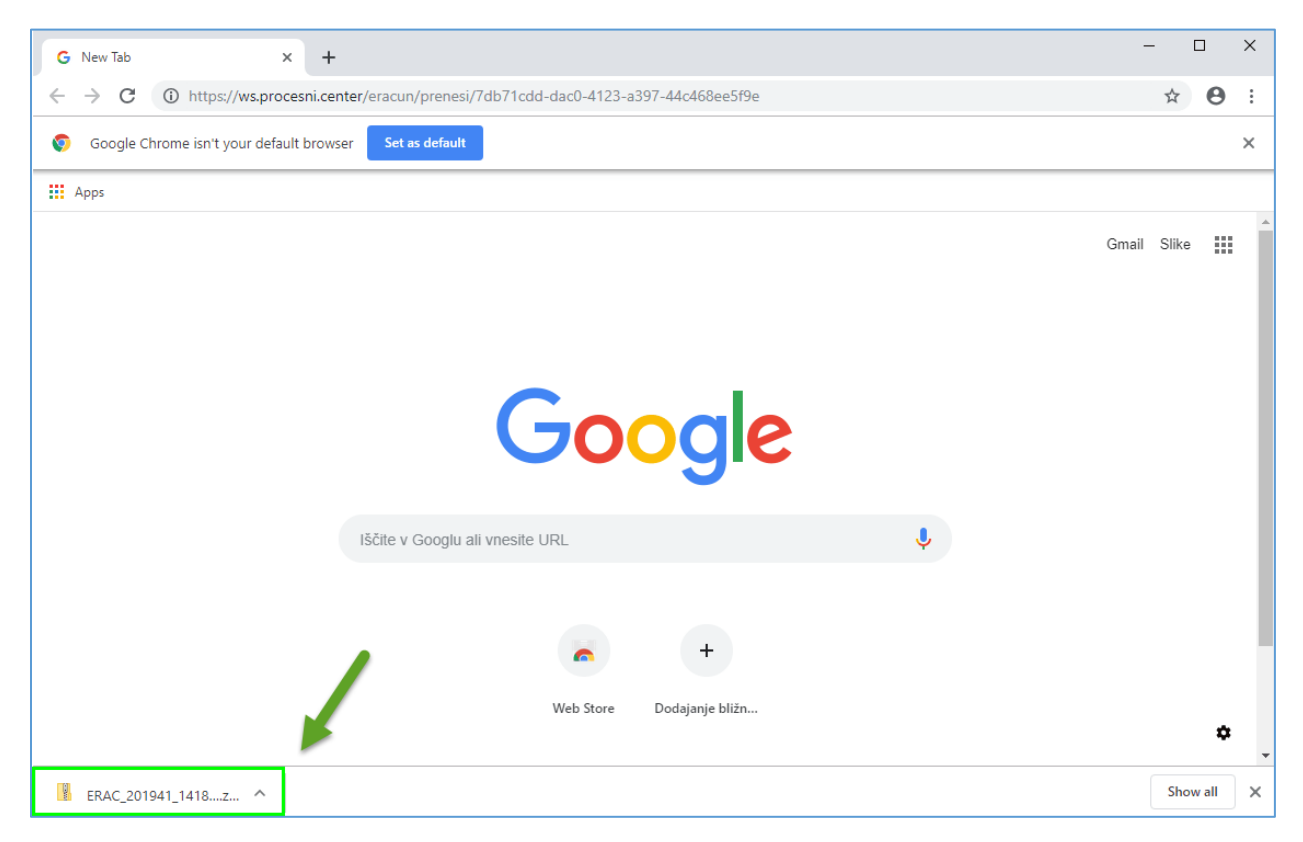

S klikom na ikono se vam v odpre Raziskovalec, kjer imate eračun v .xml in .pdf obliki, ki ga lahko shranite na običajno mesto.

| File Home                                                                                                    | Share | View Compres | sed Folder Tools |                        |                 |          |         |       |                 |
|----------------------------------------------------------------------------------------------------|-------|--------------|------------------|------------------------|-----------------|----------|---------|-------|-----------------|
| Documents       Pictures       Desktop         Downloads       Documents       Music         Pictures       Videos       Fait         Extract To       Extract       all |       |              |                  |                        |                 |          |         |       |                 |
| $\leftarrow \rightarrow \land \uparrow$                                                                                                    |       |              |                  |                        |                 |          |         |       |                 |
|                                                                                                    | ^     | Name         | ^                | Туре                   | Compressed size | Password | Size    | Ratio | Date modified   |
| 📌 Quick access                                                                                                    |       | ERAC 20194   | 1 1418841        | XML Document           | 5 KB            | No       | 44 KB   | 89%   | 1 04 2019 14:30 |
| E Desktop                                                                                                    | *     | ERAC 20194   | 1 1418841        | Adobe Acrobat Document | 227 KB          | No       | 248 KB  | 9%    | 1 04 2019 14:30 |
| 🖊 Downloads                                                                                                    | *     |              | 1_1410041        | Adobe Acrobat Document | 221 ND          | 140      | 240 100 | 576   | 1.04.2013 14.30 |
| 🗄 Documents                                                                                                    | *     |              |                  |                        |                 |          |         |       |                 |
| E Pictures                                                                                                    | *     |              |                  |                        |                 |          |         |       |                 |

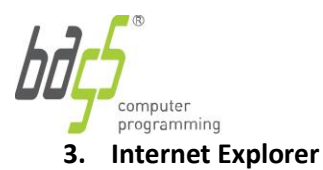

T: +386 3 425 77 77 F: +386 3 425 77 66 info@bass.si

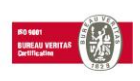

Ob kliku na povezavo v eračunu, se vam odpre naslednje okno, kjer kliknete na gumb "Open". V kolikor

imate slovensko različico Internet Explorer-ja kliknete "Odpri".

| View Downloads - Internet Explorer          |                                       |          |                    | _    |               | × |
|---------------------------------------------|---------------------------------------|----------|--------------------|------|---------------|---|
| View and track your downloads               |                                       | Search a | lownloads          |      |               | Q |
| Name                                        | Location                              |          | Actions            |      |               |   |
| ERAC_201941zip 232 KB<br>ws.procesni.center | Do you want to ope<br>save this file? | n or     | Open               | Save | •             |   |
|                                             |                                       |          |                    |      |               |   |
|                                             |                                       |          |                    |      |               |   |
|                                             |                                       |          |                    |      |               |   |
|                                             |                                       |          |                    |      |               |   |
|                                             |                                       |          |                    |      |               |   |
| Windows Defender SmartScreen is turne       | ed off.                               |          | Turn on            |      |               |   |
| <u>Options</u>                              |                                       |          | Clear <u>l</u> ist |      | <u>C</u> lose |   |

V naslednjem koraku, se lahko (ni nujno) odpre okno, kjer kliknete "Allow" oziroma "Dovoli", za slovensko različico.

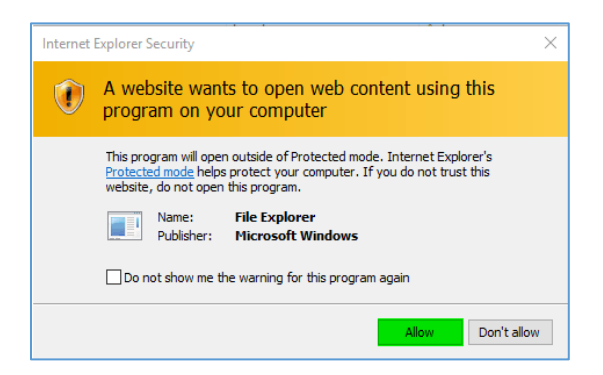

Za tem se vam odpre Raziskovalec, v katerem imate eračun v .xml in .pdf obliki, ki ga lahko shranite na običajno mesto.

| File Home                                                                                                    | Share    | View Com | pressed Folder Tools |                        |                 |          |        |       |                 |
|----------------------------------------------------------------------------------------------------|----------|----------|----------------------|------------------------|-----------------|----------|--------|-------|-----------------|
| Documents       Dictures       Desktop         Downloads       Documents       Music         Pictures       Videos       Etract all |          |          |                      |                        |                 |          |        |       |                 |
|                                                                                                    | ulact lo |          |                      |                        |                 |          |        |       |                 |
| $\leftarrow \rightarrow \land \uparrow$                                                                                             |          |          |                      |                        |                 |          |        |       |                 |
|                                                                                                    | ,        | Name     | ^                    | Туре                   | Compressed size | Password | Size   | Ratio | Date modified   |
| 🗶 Quick access                                                                                                    |          | ERAC 2   | 01941 1418841        | XMI Document           | 5 KB            | No       | 44 KB  | 89%   | 1.04.2019 14:30 |
| E Desktop                                                                                                    | *        |          | 1041 1410041         | Adoba Acrobat Document | 227 20          | Ne       | 240 MP | 09/   | 1.04.2010 14-20 |
| 👆 Downloads                                                                                                    | *        | erac_2   | /1941_1410041        | Adobe Acrobat Document | 227 KD          | NO       | 240 ND | 370   | 1.04.2019 14:30 |
| Documents                                                                                                    | *        |          |                      |                        |                 |          |        |       |                 |
| Pictures                                                                                                    | *        |          |                      |                        |                 |          |        |       |                 |

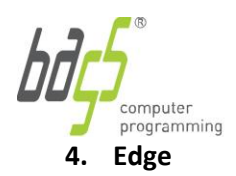

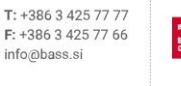

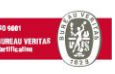

Ob kliku na povezavo v eračunu, se vam spodnjem delu odpre okno, kjer kliknete na gumb "Open". V kolikor imate slovensko različico brskalnika Edge kliknete "Odpri".

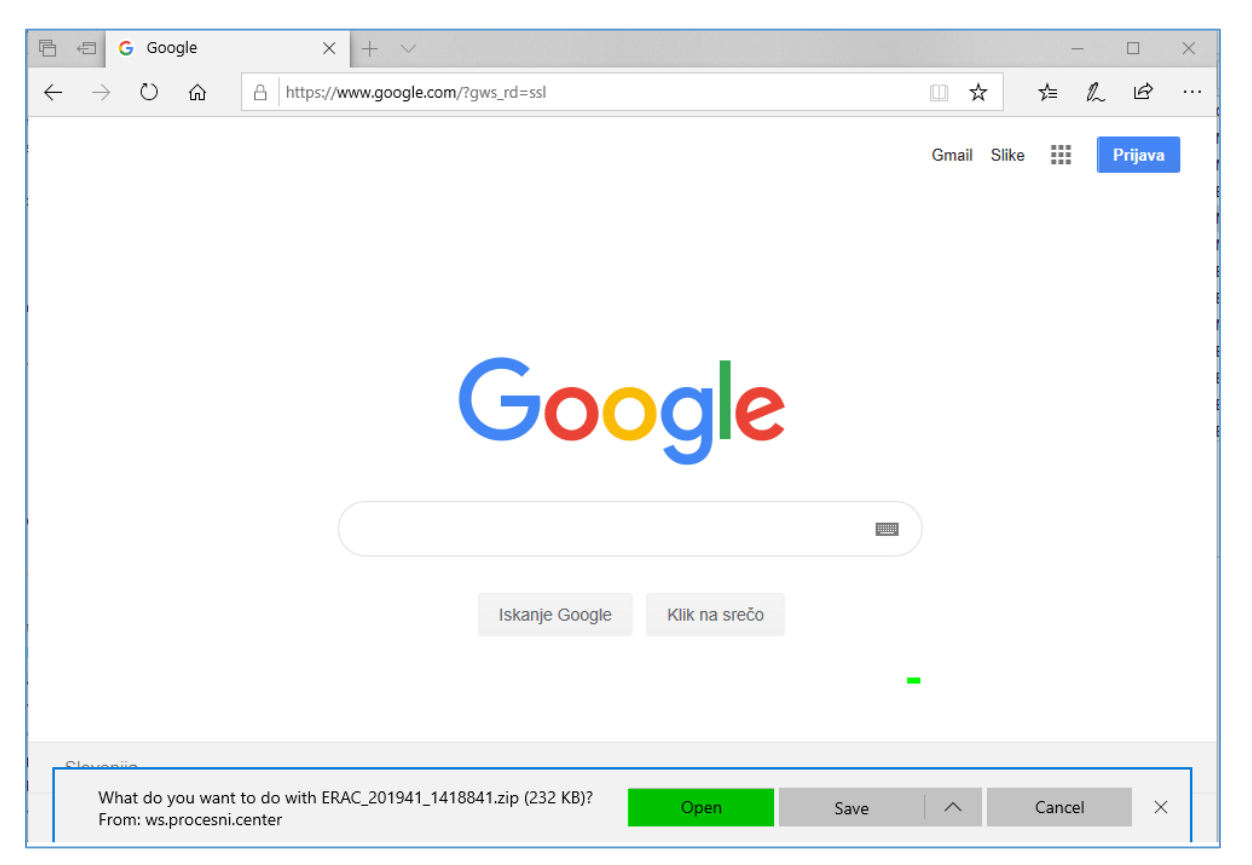

Za tem se vam odpre Raziskovalec, v katerem imate eračun v .xml in .pdf obliki, ki ga lahko shranite na običajno mesto.

| File Home                                                                                                    | Share | View Cor | mpressed Folder Tools |                        |                 |          |        |       |                 |
|----------------------------------------------------------------------------------------------------|-------|----------|-----------------------|------------------------|-----------------|----------|--------|-------|-----------------|
| Documents       Pictures       Desktop         Downloads       Documents       Music         Pictures       Videos       Extract all |       |          |                       |                        |                 |          |        |       |                 |
| ←      →                                                                                                    |       |          |                       |                        |                 |          |        |       |                 |
| 🛃 Quick access                                                                                                    | ,     | Name     | ^                     | Туре                   | Compressed size | Password | Size   | Ratio | Date modified   |
|                                                                                                    |       | ERAC_    | 201941_1418841        | XML Document           | 5 KB            | No       | 44 KB  | 89%   | 1.04.2019 14:30 |
| Desktop                                                                                                    | *     | 🔒 ERAC_  | 201941_1418841        | Adobe Acrobat Document | 227 KB          | No       | 248 KB | 9%    | 1.04.2019 14:30 |
| 👆 Downloads                                                                                                    | *     |          |                       |                        |                 |          |        |       |                 |
| 🔮 Documents                                                                                                    | *     |          |                       |                        |                 |          |        |       |                 |
| Nictures                                                                                                    | *     |          |                       |                        |                 |          |        |       |                 |

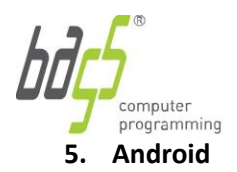

T: +386 3 425 77 77 F: +386 3 425 77 66 info@bass.si

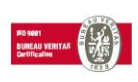

Ko tapnete na povezavo v eračunu, se odpre okno, za prenos datoteke. Če želite prenesti .zip datoteko z eračuni, tapnete "Prenesi", kot je prikazano na spodnji sliki.

|          | X G                                                        | !`≅⊶,⊪I87%  | - 13.5 |
|----------|------------------------------------------------------------|-------------|--------|
| <u>~</u> | https://www.google.com/url?q                               | DELI        | :      |
|          |                                                            |             |        |
|          |                                                            |             |        |
| 1        | Želite prenesti datoteko?                                  |             |        |
| [        | Datoteka s spodnjim imenor<br>obstaja. Preimenujte datotel | m že<br>ko. |        |
|          |                                                            |             |        |
| 1        | /elikost : 174,5KB                                         |             |        |
| \<br>E   | <sup>/elikost : 174,5KB</sup><br>ERAC_201943_1427195.zip   |             |        |

Po izbiri gumba "Prenesi", se začne izvajati prenos datotek. Nato je potrebno podrsati po zaslonu od zgoraj navzdol, da se prikaže datoteka, ki je prenesena. Če jo želite odpreti, kliknete nanjo.

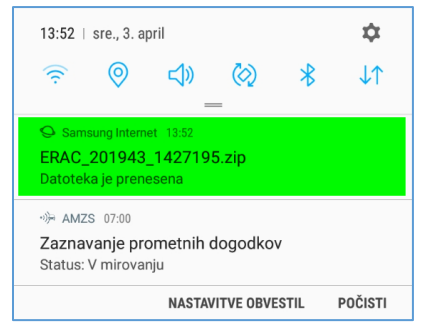

Nato se vam odpre naslednje okno, kjer lahko razpakirate .zip datoteko in sicer tako, da kliknete na gumb "Razširi". Nato samo še kliknete na eračun v .pdf ali .xml obliki (prikazano v zadnji sliki).

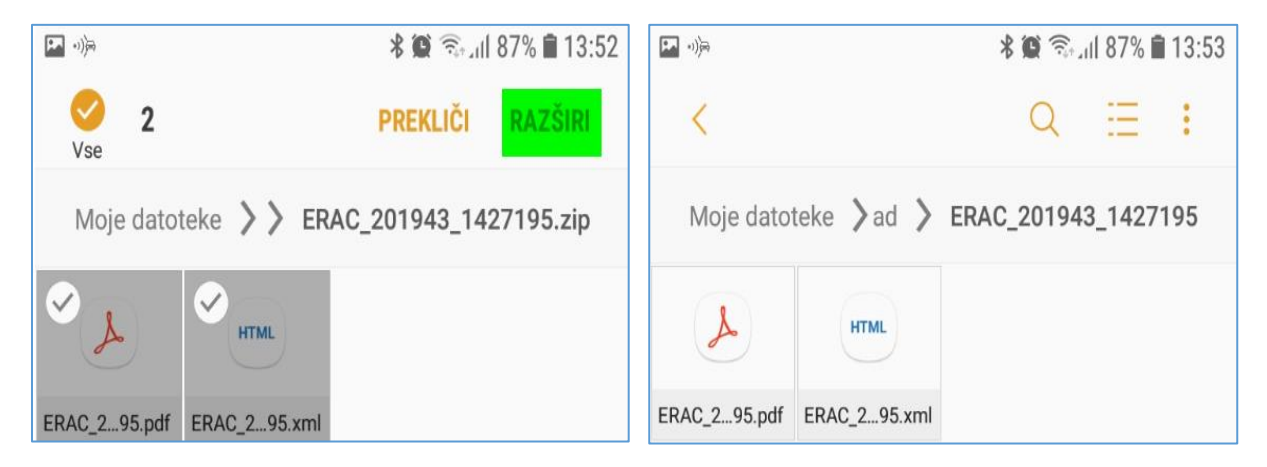

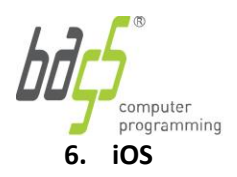

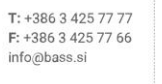

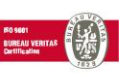

Če uporabljate aplikacijo **Mail**; Ob kliku na povezavo .zip znotraj elektronskega sporočila v aplikaciji **Mail**, se vam odpre okno, kjer kliknete na gumb "More...".

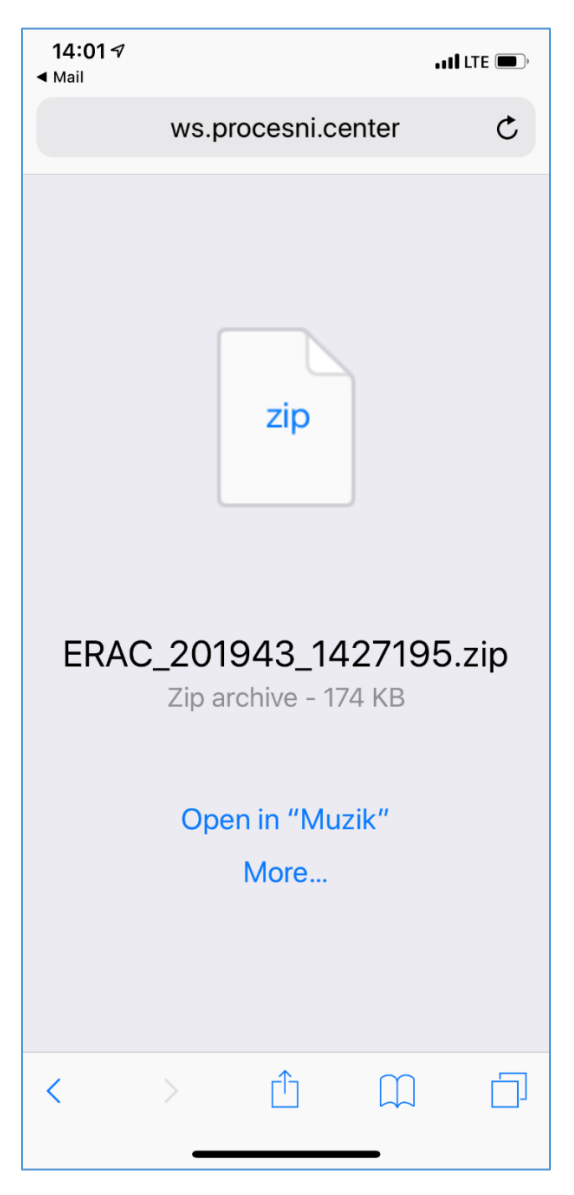

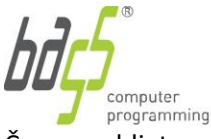

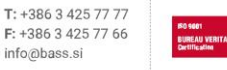

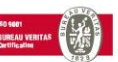

Če uporabljate aplikacijo **Gmail**; Ob kliku na povezavo .zip znotraj elektronskega sporočila v aplikaciji **Gmail** odprite povezavo z brskalnikom "Chrome" ali z dolgim pritiskom na povezavo pridobite možnost kopiranja datoteke.

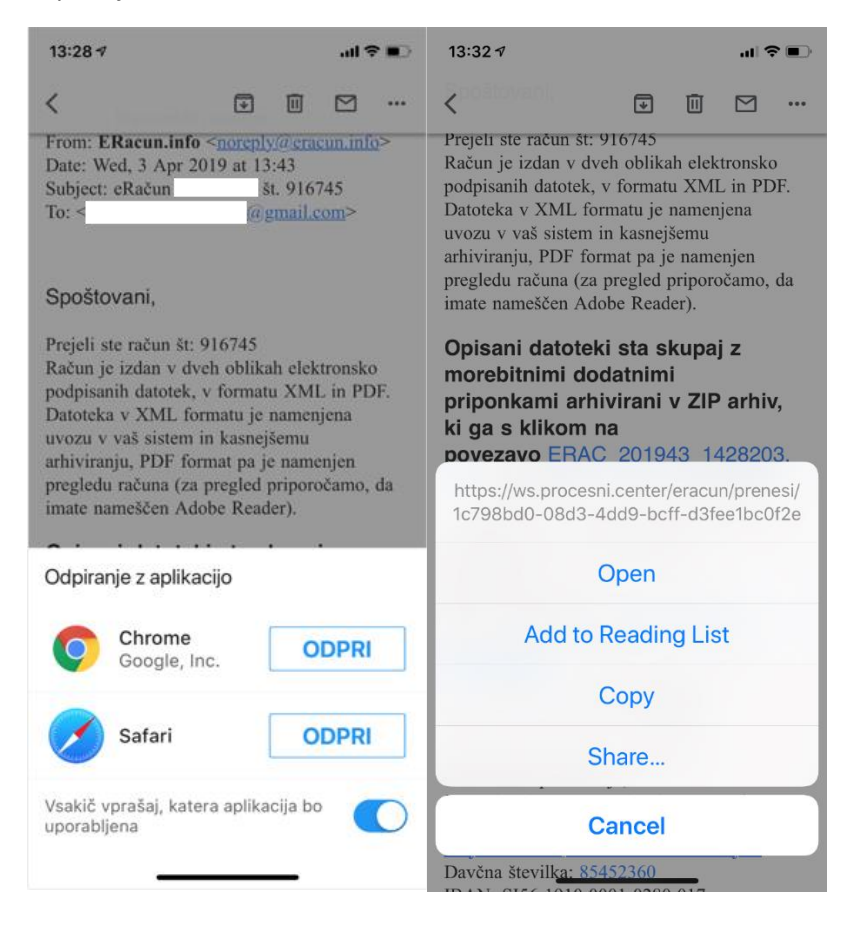

Nato odprete poljuben brskalnik in prilepite povezavo.

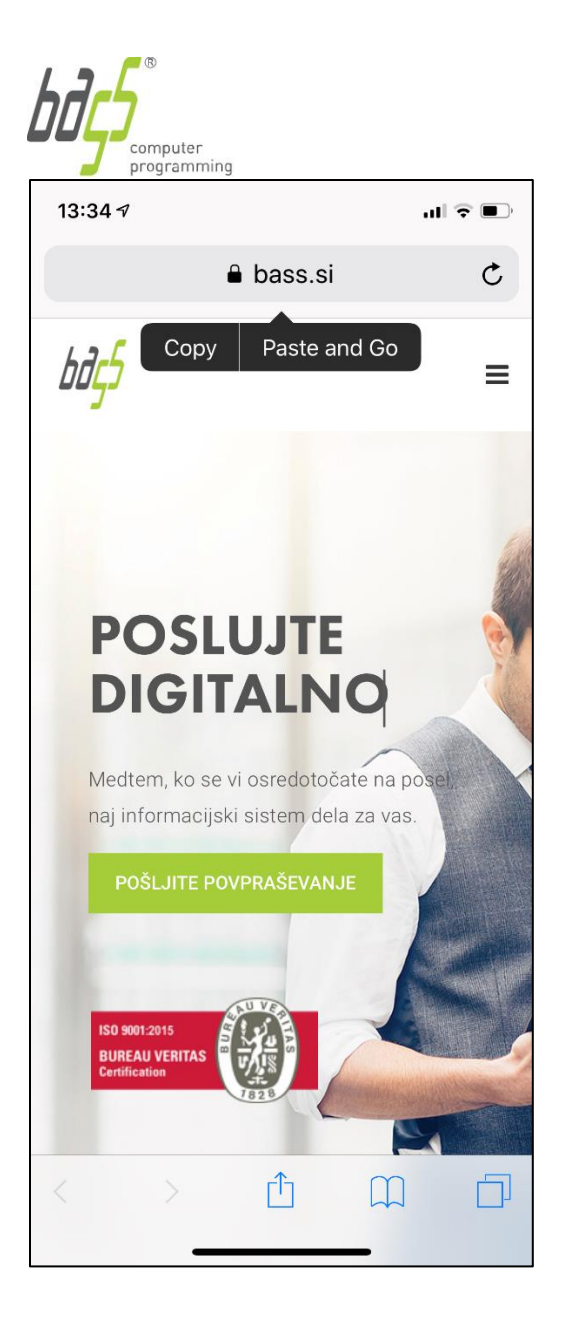

T: +386 3 425 77 77 F: +386 3 425 77 66 info@bass.si

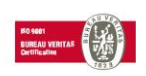

Opomba: V primeru, da odjemalec Gmail ne ponudi možnosti izbire brskalnika, Je morda edini nameščen brskalnik Safari oziroma ste predčasno določili privzet brskalnik.

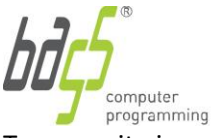

T: +386 3 425 77 77 F: +386 3 425 77 66 info@bass.si

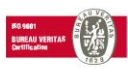

To preverite in nastavite v nastavitvah Gmail -> Privzete aplikacije

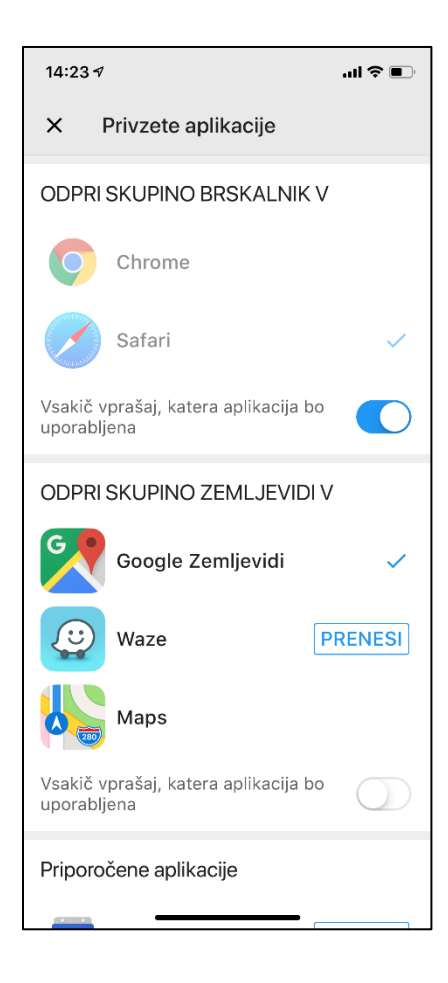

Če uporabljate brskalnik Safari; V naslednjem koraku z gumbom "Safe to files" določimo mesto hrambe datoteke.

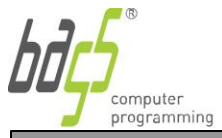

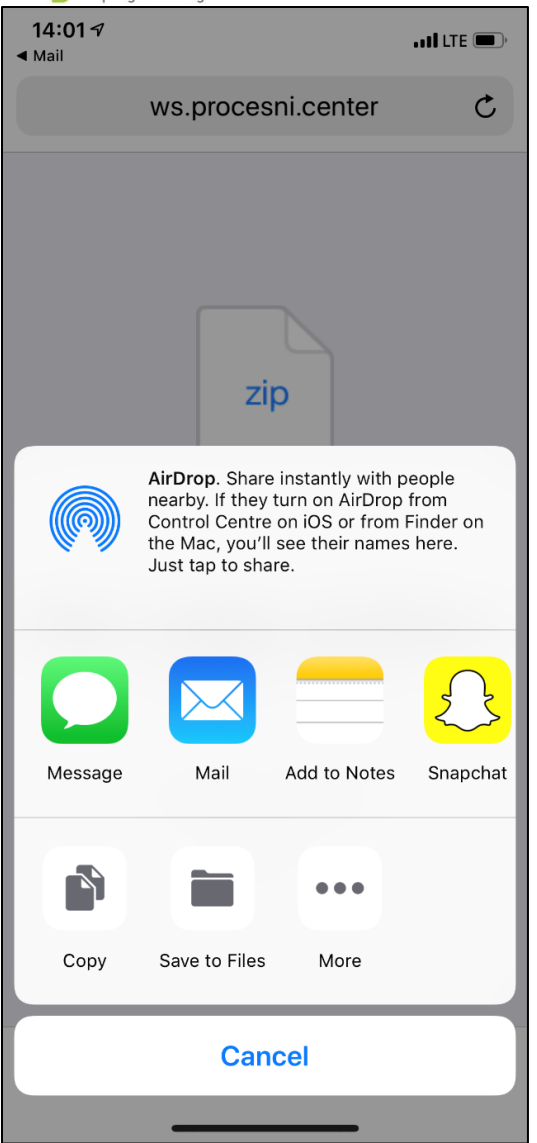

T: +386 3 425 77 77 F: +386 3 425 77 66 info@bass.si

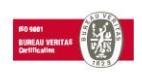

Če uporabljate brskalnik Chrome; Pritisnete "Download" datoteke in s pritiskom "Open in..." odprete podmeni izbire.

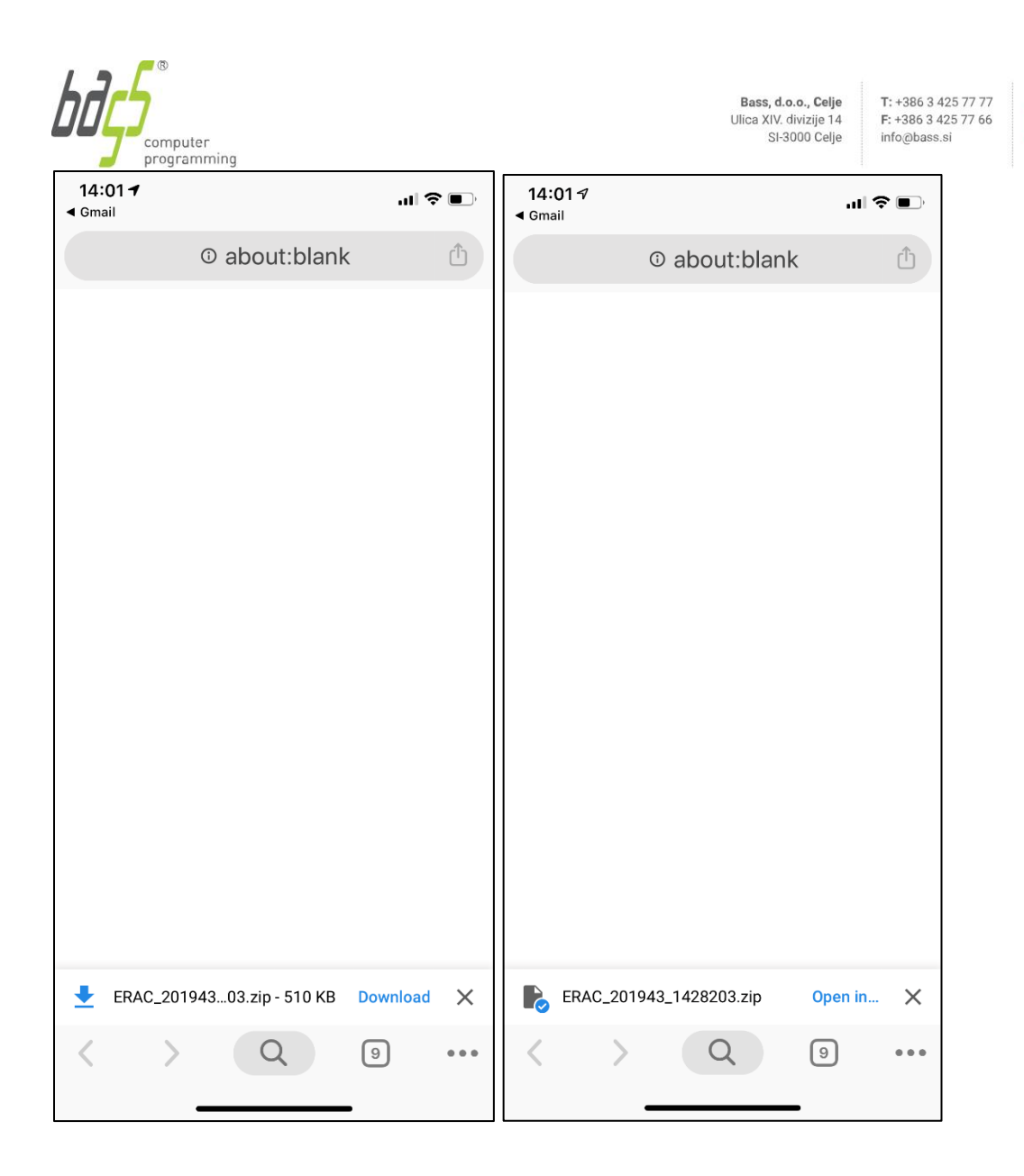

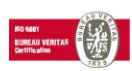

|                                  | uter<br>amming                                                  |                                                   |                                            |
|----------------------------------|-----------------------------------------------------------------|---------------------------------------------------|--------------------------------------------|
| <b>14:01</b> <i>¬</i><br>◀ Gmail |                                                                 |                                                   | <b>I 🗢 </b>                                |
|                                  | ③ about                                                         | :blank                                            | Û                                          |
|                                  | <b>AirDrop</b> . Share<br>nearby. If they t<br>Control Centre t | instantly with<br>urn on AirDro<br>on iOS or from | people<br>o from<br>1 Finder on<br>be here |
|                                  | Just tap to shar                                                | e.                                                |                                            |
| Add to Notes                     | Snapchat                                                        | Add to<br>Health                                  | Messenger                                  |
| Save to Files                    | More                                                            |                                                   |                                            |
|                                  | Cano                                                            | cel                                               |                                            |
|                                  |                                                                 |                                                   |                                            |

T: +386 3 425 77 77 F: +386 3 425 77 66 info@bass.si

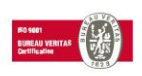

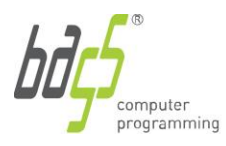

T: +386 3 425 77 77 F: +386 3 425 77 66 info@bass.si

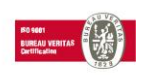

Izbiro lokacije potrdimo s pritiskom na gumb "Add".

|       | 4 .11 LTE                           | <b>.</b> |
|-------|-------------------------------------|----------|
| Cance | Item will be added to iCloud Drive. | dd       |
|       | iCloud Drive                        | ~        |
|       | Keynote                             | >        |
|       | MAGISTRSKA NALOGA                   | >        |
|       | Numbers                             | >        |
|       | Pages                               | >        |
|       | TELEMACH POSREDNIK                  | >        |
|       | ZAVAROVALNICA SAVA                  | >        |
|       | On My iPhone                        | >        |

V aplikaciji Files poiščemo datoteko, ki smo jo shranili in jo odpremo.

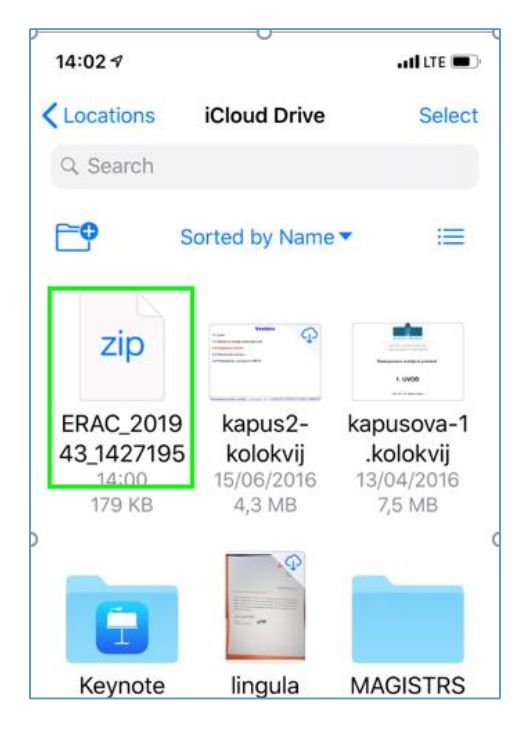

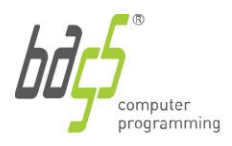

T: +386 3 425 77 77 F: +386 3 425 77 66 info@bass.si

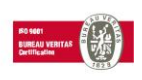

S pritiskom na gumb "Preview Content" odpremo vsebino zip datoteke.

| 14:02 🔊 | •• <b>1</b> ] LTE 🗩                |
|---------|------------------------------------|
| Done    | 1 of 11                            |
|         | zip                                |
| E       | RAC_201427195<br>179 KB<br>2 files |
|         | Preview Content                    |
| Û       | i≡                                 |

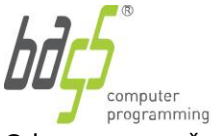

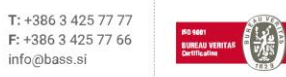

Odpre nam eračun v XML obliki. Za ogled vsebine vseh datotek v .zip datoteki kliknemo funkcijsko tipko desno spodaj.

| 14:03 🕫                                                                                                    | IIÎ LTE 🗩,                 |
|----------------------------------------------------------------------------------------------------|----------------------------|
| <pre>&lt; ERAC_201943_1427195 1 of 2</pre>                                                                                                    |                            |
| <pre><?xml version="1.0" encoding="UTF-8" standalone="no"?><lzdaniracunenostavni 01903="" 0g="" 1="6" enostavnipacun="" esl="" http:="" uri.etsi.org="" v1.1.1#"="" xmlns:ds="http://www.w3.org/2000/09/xmlds xmlns:xds=" xmlns:xsi="http://www.w3.org/2001/XMLSche instance" xsd"="" xsi:nonamespaceschemalocation="www.gzs.si/e-poslovanje/sheme/"></lzdaniracunenostavni></pre> | sig#"<br>ema-<br>-"http:// |
| <racun id="data"><br/><glavaracuna><br/><stevilkaracuna>19040444<td>Racuna&gt;</td></stevilkaracuna></glavaracuna></racun>                                                                                                    | Racuna>                    |
| <votalvamena>OTAK</votalvamena><br><vrstaracuna>380</vrstaracuna><br><funkcijaracuna>9</funkcijaracuna><br><nacinplacila>0</nacinplacila><br>                                                                                                    | >                          |
| <datumiracuna><br/><vrstadatuma>35</vrstadatuma><br/><datumracuna>2019-02-28T00:00:0<br/>DatumRacuna&gt;</datumracuna></datumiracuna>                                                                                                    | 0 </td                     |
| <br><datumiracuna><br/><vrstadatuma>137</vrstadatuma><br/><datumracuna>2019-02-28T00:00:0</datumracuna></datumiracuna>                                                                                                    | 0 </td                     |
| <pre>/DatumRacuna&gt;<br/><br/><datumiracuna><br/><vrstadatuma>263</vrstadatuma><br/><datumracuna>2019-02-01T00:00:0</datumracuna></datumiracuna></pre>                                                                                                    | 0~/                        |
| DatumRacuna><br><br><datumiracuna><br/><vrstadatuma>263</vrstadatuma></datumiracuna>                                                                                                    | 0 1                        |
| <datumracuna>2019-02-28T00:00:0<br/>DatumRacuna&gt;<br/><br/><podatkipodjetja><br/><nazivnaslovpodjetja></nazivnaslovpodjetja></podatkipodjetja></datumracuna>                                                                                                    | 90 </td                    |
| ſ                                                                                                    | ≣                          |

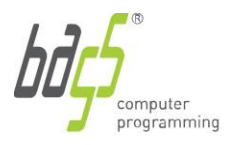

T: +386 3 425 77 77 F: +386 3 425 77 66 info@bass.si

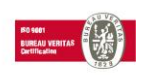

## Na seznamu datotek izberemo račun v PDF obliki.

| 14:03 🕫 |                                            | . tl <b>i</b> lte 🔳 , |
|---------|--------------------------------------------|-----------------------|
|         | ERAC_201943_1427195                        | Close                 |
|         | ERAC_201943_14271<br>XML text – 47 KB      | 95                    |
|         | ERAC_201943_14271<br>PDF document – 197 KB | 95                    |
|         |                                            |                       |
|         |                                            |                       |
|         |                                            |                       |
|         |                                            |                       |
|         |                                            |                       |
|         |                                            |                       |
|         |                                            |                       |
|         |                                            |                       |
|         |                                            |                       |
|         |                                            |                       |
|         |                                            |                       |